## ALL6250

## <u>Anleitung für die Netzwerklaufwerksverbindung</u> <u>unter</u> <u>Microsoft® Windows Vista (Ultimate) ™</u>

- 1. Gehen Sie in das Untermenü Share.
- 2. Klicken Sie anschliessend auf User Configuration.

| 🥖 ALL6250 GIGA 802.STORAGE - Windows Internet Expl                                                                                   | orer                                                                                                    |                                    |                                      |
|----------------------------------------------------------------------------------------------------|----------------------------------------------------------------------------------------------------|------------------------------------|--------------------------------------|
|                                                                                                    |                                                                                                    | 👻 🍫 🔀 Live Search                  | ۶ -                                  |
| 😭 🕸 🌈 ALL6250 GIGA 802.STORAGE                                                                                                    |                                                                                                    | 🏠 🔻 🗟 👻 🖶 Sejt                     | e ▼ 🍥 Ex <u>t</u> ras ▼ <sup>≫</sup> |
| ALLNET                                                                                                    |                                                                                                    | AL<br>GIGA 802.                    | L6250<br>STORAGE                     |
| HOME   NETWORKING   ADM                                                                                                    | INISTRATION   SHARE   FTP   WEB Ser                                                                                                    | ver   USB   SUPPORT                |                                      |
| <ul> <li>Networking</li> <li>Administration</li> <li>Share</li> <li>FTP</li> <li>WEB Server</li> <li>USB</li> <li>Support</li> </ul> | re<br><u>User Configuration</u><br>Network HD User Setting<br><u>Group Configuration</u><br>Network HD Group Setting<br><u>Folder Configuration</u><br>Network HD Folder Setting |                                    |                                      |
| Fertig                                                                                                    | 😜 I                                                                                                    | nternet   Geschützter Modus: Aktiv | 💐 100% 🔻                             |

## 3. Klicken Sie auf ADD.

Falls der Button ausgegraut sein sollte, muss im Vorfeld noch die Festplatte formatiert werden. Eine Beschreibung hierfür finden Sie im Benutzhandbuch

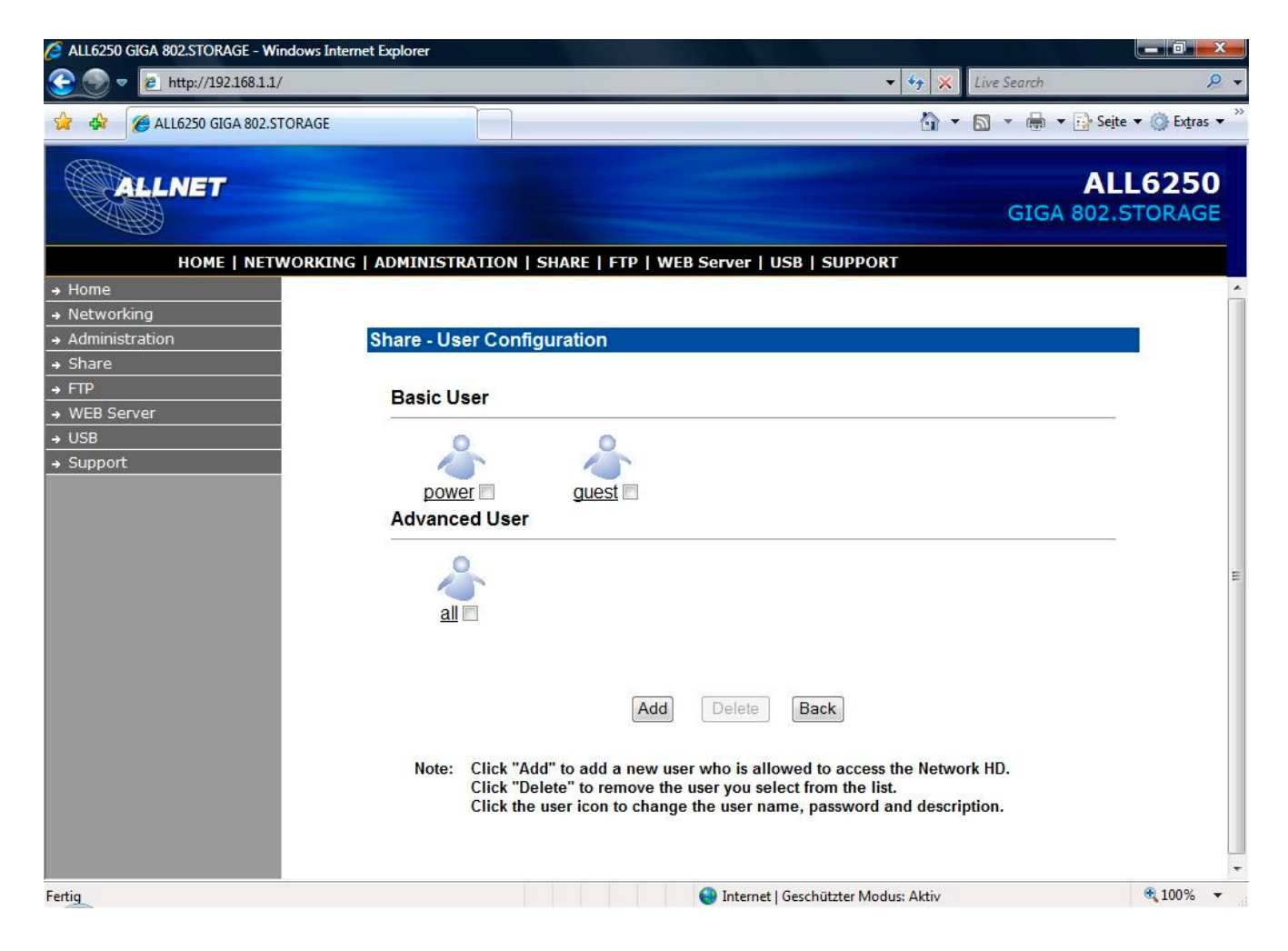

- 4. Fügen Sie nun einen User hinzu.
- Geben Sie hierzu einen Usernamen und ein Passwort ein.
- 5. Anschliessend klicken Sie auf **APPLY**.

| 🖉 ALL6250 GIGA 802.STORAGE - Windown Inte | met Explorer |                                    |                                      |                              | ×    |
|-------------------------------------------|--------------|------------------------------------|--------------------------------------|------------------------------|------|
| 😌 💿 🔻 🔊 http://19236813/                  |              |                                    | * \$ <del>9</del>                    | X Live Search                | P -  |
| 🚖 🚸 🍯 ALL6250 GKSA 802.STORAGE            |              |                                    | 6                                    | 🔹 💿 🔹 🖶 🔹 🕞 Sajta 🔹 🕜 Extras | • 30 |
| ALLNET                                    |              | -                                  |                                      | ALL6250<br>GIGA 802.STORAG   | D    |
| HOME   NETWORKING                         | G   ADMINIST | RATION   SHARE   FTP   WEB S       | ierver   USB   SUPPORT               |                              |      |
| + Home                                    |              |                                    |                                      |                              |      |
| Administration                            | Share Ar     | d llass                            |                                      |                              |      |
| + Share                                   | onare - Ac   | u oser                             |                                      |                              |      |
| + FTP                                     | Notes:       | 1.If the user is also allowed to a | ccess this device with FTP clier     | it. A password that          |      |
| + WEB Server                              |              | differs to the User Name is record | mmended.                             |                              |      |
| + USB                                     |              | 2.c.naracters allowed: a 2 M-2 o   | -2:3-(1-().~                         |                              |      |
| + Support                                 |              | User Name:                         |                                      |                              |      |
|                                           | 100          | New Password:                      |                                      |                              |      |
|                                           | 2            | Confirm Password:                  |                                      |                              |      |
|                                           |              | User Description:                  |                                      |                              |      |
|                                           |              | FTP Access:                        | 🔿 Yes 💌 No                           |                              |      |
|                                           |              |                                    |                                      |                              |      |
|                                           |              | Apply                              | Undo Back                            |                              |      |
|                                           |              |                                    |                                      |                              |      |
|                                           |              |                                    |                                      |                              |      |
|                                           |              |                                    |                                      |                              |      |
|                                           |              |                                    |                                      |                              |      |
|                                           |              |                                    |                                      |                              |      |
|                                           |              |                                    |                                      |                              |      |
|                                           |              |                                    |                                      |                              |      |
|                                           |              |                                    | 🕑 Internet   Geschützter Modus: Akti | 100%                         | *    |

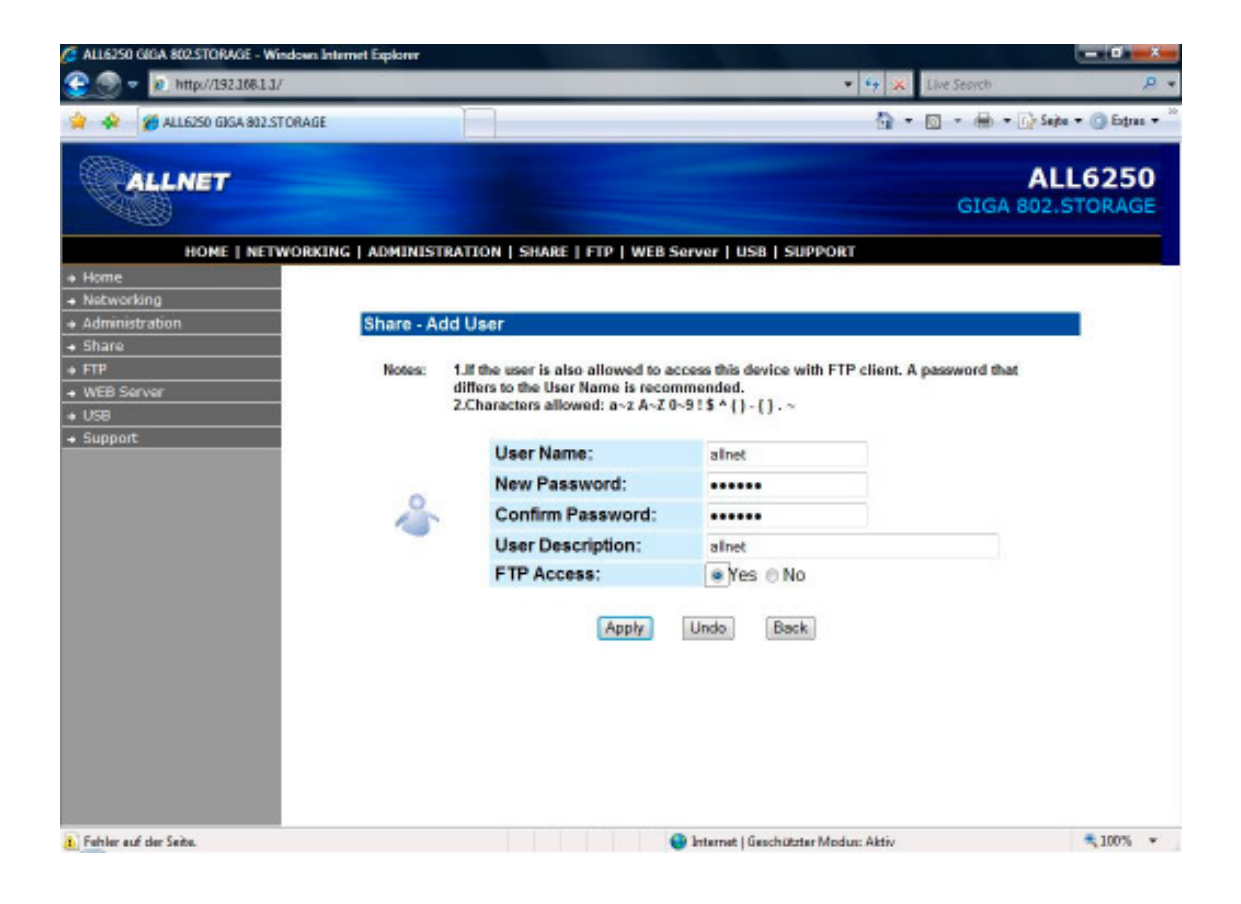

6. Anschliessend sollte der angelegte User in der Liste erscheinen.

| /2 ALL6250 GEDA 802:STORAGE - Windows Internet Explorer                                                                                                    | X-                   |
|----------------------------------------------------------------------------------------------------|----------------------|
| 😌 🕥 = 😥 http://19236813/ 🔹 🍕 🐒 Live Search                                                                                                    | р.                   |
| 🛊 🏟 🌠 ALLEZSO GIGA 302 STORAGE 👌 🔹 🗟 👻                                                                                                    | 📝 Sejte 🔹 🗿 Extras 🔹 |
| GIGA                                                                                                    | ALL6250              |
| HOME   NETWORKING   ADMINISTRATION   SHARE   FTP   WEB Server   USB   SUPPORT                                                                                                    |                      |
| Home     Motoredia                                                                                                    | - î                  |
| Administration     Share User Configuration                                                                                                    |                      |
| + Share - Share - Shar |                      |
| + FTP Provide User                                                                                                    |                      |
| WEB Server                                                                                                    |                      |
| + USB 0                                                                                                    |                      |
| + Support                                                                                                    |                      |
| power guest                                                                                                    |                      |
| Advanced User                                                                                                    |                      |
|                                                                                                    |                      |
|                                                                                                    | 2                    |
| all alloet                                                                                                    |                      |
|                                                                                                    |                      |
|                                                                                                    |                      |
|                                                                                                    |                      |
| Add Delete Back                                                                                                    |                      |
|                                                                                                    |                      |
| Note: Click "Add" to add a new user who is allowed to access the Network HD.                                                                                                    |                      |
| Click the user icon to change the user name, password and description.                                                                                                    |                      |
|                                                                                                    |                      |
|                                                                                                    |                      |
| Cartin Distance I Gaucherine Marchare Alatic                                                                                                    | ₹ 100% ×             |

7. Unter Windows Vista klicken Sie nun mit der rechten Maustaste auf Computer und gehen zum Punkt Netzwerklaufwerk zuordnen.

| Weiterie  | i Netzwerkoruher son zugeoruhet werden:                                                                                                    |
|-----------|----------------------------------------------------------------------------------------------------|
| Bestimme  | en Sie den Laufwerkbuchstaben für die Verbindung und den Ordner, mit dem die Verbindung<br>It werden soll:                                  |
| Laufwerk: | · Y: •                                                                                                    |
| Ordner:   | ▼ Durchsuchen                                                                                                    |
|           | Beispiel: \\Server\Freigabe                                                                                                    |
|           | Verbindung bei <u>A</u> nmeldung wiederherstellen                                                                                           |
|           | Verbindung unter anderem Benutzernamen herstellen<br>Verbindung mit einer Webrite bertellen auf der Sie Dokumente und Bilder speichern könn |
|           | verbindung mit einer Website nerstellen, auf der Sie Dokumente und blider speichern könnt                                                   |

8. Geben Sie nun <u>\\IP-Addresse-des-NAS\Name-des-Ordners</u> wie im Beispiel beschrieben, ein.

| 0 0 0                                                     |                                                                                                    |                                                                                                 |
|-----------------------------------------------------------|----------------------------------------------------------------------------------------------------|-------------------------------------------------------------------------------------------------|
| Welche<br>Bestimme<br>hergestellt<br>Laufwerk:<br>Ordner: | zlaufwerk verbinden r Netzwerkordner soll zugeordnet werden? en Sie den Laufwerkbuchstaben für die Verbindung und den G t werden soll:          Y:       •         \\192.168.1.1\Share       •         Beispiel: \\Server\Freigabe       •         Verbindung bei Anmeldung wiederherstellen       •         Verbindung unter anderem Benutzernamen herstellen       •         Verbindung mit einer Website herstellen, auf der Sie Dokum | Ordner, mit dem die Verbindung           Durchsuchen           ente und Bilder speichern können |
|                                                           | C                                                                                                    | Eertig stellen Abbrechen                                                                        |

9. Klicken Sie auf Verbindung unter **anderem Benutzernamen** herstellen und geben Sie den vorher erstellten Benutzernamen ein. Anschliessend klicken Sie auf **OK**.

| Standardmäßig wer<br>ALLNET-TECHNIKV<br>ein Kennwort unter                                                       | den Sie Verbindunge<br>ALLNET herstellen. Ge<br>n ein, wenn Sie die Ve                       | n zum Netzwe<br>ben Sie einen<br>rbindung unte  | rkoran<br>Benut<br>er einer | er als<br>zernamen und<br>n anderen                |
|----------------------------------------------------------------------------------------------------|----------------------------------------------------------------------------------------------|-------------------------------------------------|-----------------------------|----------------------------------------------------|
| Benutzernamen hei<br>Benutzername                                                                                | rstellen möchten.                                                                            | _                                               |                             | Durchaudras                                        |
| <u>zenaczernam</u> er                                                                                            | 22                                                                                           |                                                 | ( <u>1</u> )                | Durchsuchen                                        |
| <u>(ennwort:</u>                                                                                                 |                                                                                              |                                                 |                             |                                                    |
|                                                                                                    |                                                                                              | OK                                              |                             | Abbrechen                                          |
|                                                                                                    |                                                                                              | No.                                             | _                           |                                                    |
| -                                                                                                    |                                                                                              |                                                 |                             |                                                    |
|                                                                                                    |                                                                                              |                                                 |                             |                                                    |
|                                                                                                    |                                                                                              |                                                 |                             |                                                    |
| erbinden als                                                                                                    |                                                                                              |                                                 |                             | ×                                                  |
| erbinden als                                                                                                    |                                                                                              |                                                 |                             |                                                    |
| erbinden als<br>Standardmäßig wer<br>ALLNET-TECHNIK V<br>ein Kennwort unter<br>Benutzernamen her                 | rden Sie Verbindunge<br>ALLNET herstellen. Ge<br>n ein, wenn Sie die Ve<br>rstellen möchten. | n zum Netzwe<br>ben Sie einen<br>erbindung unte | rkordn<br>Benut<br>er einer | er als<br>zernamen und<br>n anderen                |
| erbinden als<br>Standardmäßig wer<br>ALLNET-TECHNIKV<br>ein Kennwort unter<br>Benutzernamen her<br>Benutzername: | rden Sie Verbindunge<br>ALLNET herstellen. Ge<br>n ein, wenn Sie die Ve<br>rstellen möchten. | n zum Netzwe<br>ben Sie einen<br>erbindung unte | rkordn<br>Benut<br>er einer | er als<br>zernamen und<br>n anderen<br>Durchsuchen |

10.Nun sollte der Ordner als Netzwerkpfadlaufwerk unter Computer zu finden sein und Sie können nun Dateien auf das NAS kopieren.

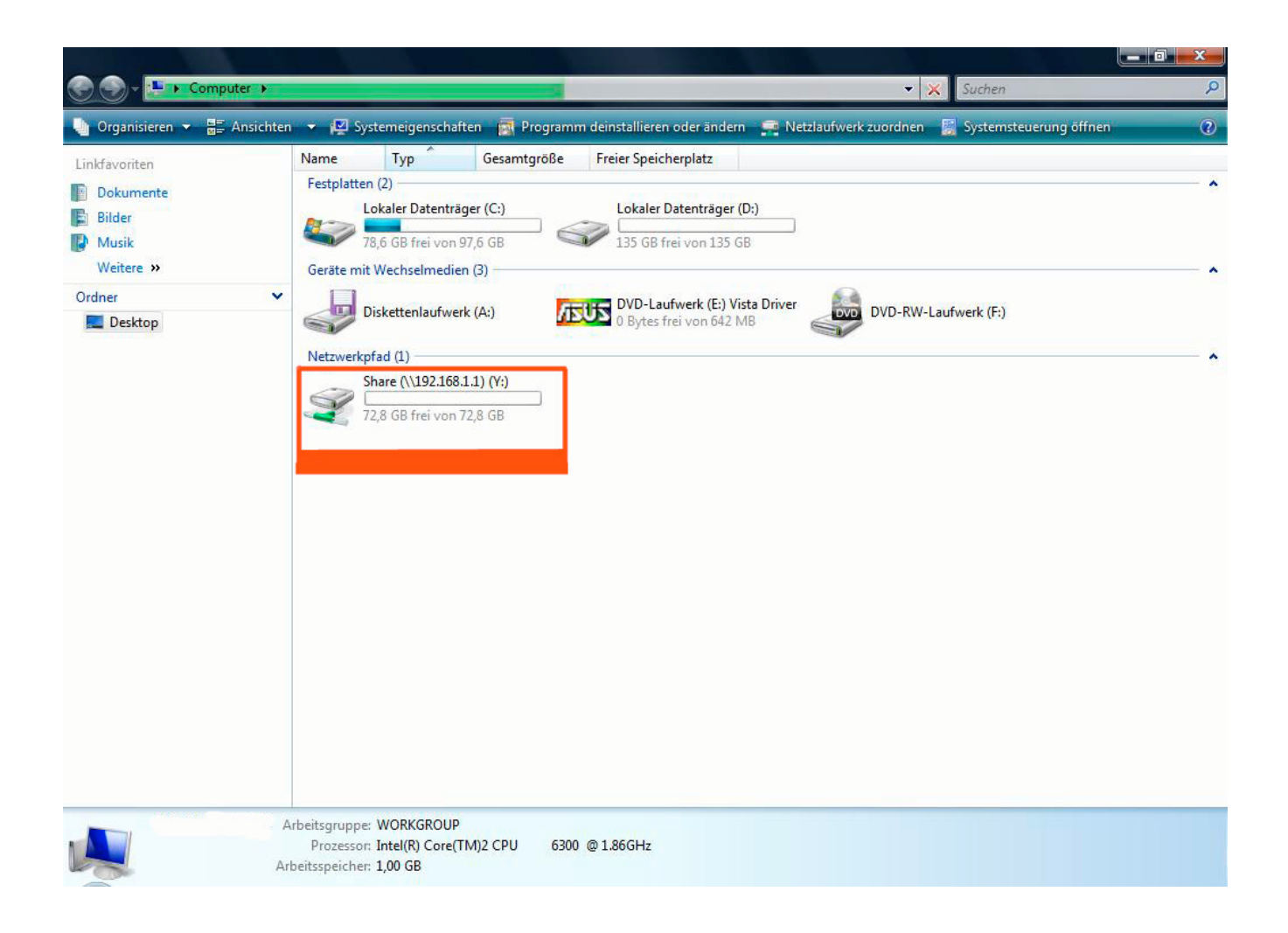